Tutorial

## <u>VPC</u> 삭제 (Deleting VPC)

#### October 2024

and the state of the state

The second second

In this way to a

mily (MINING IN ) 

III MINANA ANA ANA ANA

INTERNET COLUMN THE

I I I BASCRARGERSON I I I I

A REAL PROPERTY IN 

Copyright 2024. Samsung SDS Co., Ltd. All rights reserved.

SAMSUNG SDS

IN AN AIR

1.114 100 114

# Contents

| 1. | 학습목표 | 1 |
|----|------|---|
| 2. | 따라하기 | 1 |
| 3. | 정리하기 | 7 |

#### 1. 학습목표

- VPC 상품을 직접 삭제할 수 있습니다.
- VPC 상품을 삭제하기 위해서는 Firewall, Internet Gateway 등 연결되어 있는 항목을 먼저 삭제해야 합니다.

### 2. 따라하기

2.1 VPC 삭제하기

#### [VPC 연결항목 삭제]

VPC를 삭제하기 전에는 먼저 연결되어 있는 모든 항목을 삭제해야 합니다. VPC와 연결되어 있는 항목은 아래와 같습니다.

- Subnet
- Internet Gateway, NAT Gateway
- Security Group
- VPC Peering, TGW-VPC 연결, Dcon-VPC 연결
- VPC 상세 > 로그저장소 설정
- Auto-Scaling Group
- ① VPC 삭제를 위해서 사용중인 Firewall 을 삭제해야 합니다.

모든 상품 → Networking → Firewall 을 선택한 후 '자원관리' 버튼을 클릭합니다.

| Samsung Cloud Platform Enterpri                                                                                                 | ise v RE                                                                                                    | 2番 +                                                                                                    |
|----------------------------------------------------------------------------------------------------|----------------------------------------------------------------------------------------------------|----------------------------------------------------------------------------------------------------|
| II Project ^                                                                                                    | 모든 상품 위치 KR-WEST-2                                                                                                    | <ul> <li>✓ ①</li> <li>ZE 3% O Q</li> </ul>                                                                                                    |
| 대시방도<br>프로젝트 개요<br>권한권리(IAM)<br>비용권리<br>자원권리<br>IP Product ~<br>IP Product ~<br>SW Catalog<br>SW 건atalog<br>SW 건atalog<br>SW 권리 | Cloud Functions<br>Planned Compute<br>Storage (6) · ·<br>DataAnalytics (10) · ·<br>Application Service (4) · ·<br>Container (3) · ·<br>Networking (15) · ·<br>VPC · ·<br>VPC · ·<br>MT Gateway<br>UPC Paering<br>Routing Table · ·<br>Endpoint<br>Security Group<br>Load Balancer · ·<br>DNS<br>GSLB · ·<br>VPN · ·<br>Could Balancer · ·<br>DNS<br>GSLB · ·<br>VPN · ·<br>Firewall<br>Cloud LAN-Data Center<br>Cloud LAN-Data Center<br>Cloud LAN-Data Center<br>Cloud LAN-Data Center<br>Cloud LAN-Data Center | <section-header><section-header><section-header><section-header><section-header><section-header><section-header><section-header><text></text></section-header></section-header></section-header></section-header></section-header></section-header></section-header></section-header> |

② VPC 에 연결되어 있는 본인이 생성한 Internet Gateway 를 선택합니다.

| Firewall         |                  |          |           |               |          |           |        |
|------------------|------------------|----------|-----------|---------------|----------|-----------|--------|
| 총 1   20 개씩 보기 ∨ |                  |          |           | 100자 이하의      | 검색어를 입력하 | 세요.       | Q 상세검색 |
| Firewall명 三      | Firewall 구분 📃    | VPC 명 += | 연결명       | Firewall 규칙 수 | 로깅 여부    | 위치 三      | 상태     |
| FW_IGW_VPCxx     | Internet Gateway | VPCxx    | IGW_VPCxx | 7             | 미사용      | KR-EAST-1 | Active |

③ Firewall 상세 화면에서 규칙 탭으로 이동합니다.
 규칙 목록의 체크박스를 선택한 후 상단의 삭제버튼을 클릭합니다.
 남아있는 규칙이 있는지 확인합니다. Firewall 내에 생성된 규칙이 하나라도 있으면 VPC는 삭제되지 않습니다.

| < Fi | rew      | all 상세 | FW_IGW_VPCxx  |            |                 |            |             |       |          |       | > 자문 | 관리 > Firewall 상세 | 0 2 1 |
|------|----------|--------|---------------|------------|-----------------|------------|-------------|-------|----------|-------|------|------------------|-------|
|      |          |        |               |            |                 |            |             |       |          |       |      |                  |       |
|      | Act      | ive    |               | 연결해제       |                 |            |             |       |          |       |      |                  |       |
|      | 상        | 세정보    | 규칙            | 태그         | 작업이력            | 벽          |             |       |          |       |      |                  |       |
| 총 7  | 177      | 선택 실직해 | 제   20개씩보기 ~  | 활성화 비      | 활성화 삭제          | ]          |             |       |          |       |      |                  |       |
|      |          | 순서     | 규칙 ID         | 규칙 Index ① | 출발지 IP          | 목적지 IP     | 서비스         | 동작    | 방향       | 활성 여부 | 설명   | 상태               |       |
|      | -        | 1      | FIREWALL_RUL… | 38617      | 192.168.30.0/24 | 0.0.0/0    | TCP 80, 443 | Allow | OutBound | 활성화   | -    | Active           |       |
|      | -        | 3      | FIREWALL_RUL… | 38616      | 0.0.0/0         | 192.168.3… | TCP 80, 443 | Allow | Inbound  | 활성화   | -    | Active           |       |
|      | -        | 6      | FIREWALL_RUL… | 38615      | 121.167.114.134 | 192.168.3… | TCP 22      | Allow | Inbound  | 활성화   | -    | Active           |       |
|      | -        | 12     | FIREWALL_RUL  | 38568      | 121.167.114.134 | 192.168.1… | TCP 22, 3…  | Allow | Inbound  | 활성화   | -    | Active           |       |
|      | ~        | 25     | FIREWALL_RUL  | 38567      | 192.168.10.0/24 | 121.167.1  | TCP 22, 3…  | Allow | OutBound | 활성화   | -    | Active           |       |
| 1    | -        | 50     | FIREWALL_RUL… | 38566      | 0.0.0/0         | 192.168.1… | TCP 80, 443 | Allow | Inbound  | 활성화   |      | Active           |       |
|      | <b>~</b> | 100    | FIREWALL_RUL… | 38565      | 192.168.10.0/24 | 0.0.0/0    | TCP 80, 443 | Allow | OutBound | 활성화   | -    | Active           |       |

규칙 삭제 팝업화면에서 확인 버튼을 클릭하여 Firewall에 생성된 규칙 삭제를 완료합니다.

| 규칙 삭제               |               | ×  |
|---------------------|---------------|----|
| 선택된 규칙(7개)을 삭제하시겠습니 | l <i>n</i> ŀ? |    |
|                     |               |    |
|                     |               |    |
|                     | 취소            | 확인 |
|                     |               |    |

④ Firewall 상세 화면의 목록에서 규칙이 삭제된 것을 확인합니다. 좌측 상단의 연결해제 버튼을 클릭합니다.

| < Firewall 상세           | FW_IGW_VPCxx |                |        |               |         |    |          |             | > 자원관리 > <b>Fir</b> | ewall상세 G 🗵 🛛 |
|-------------------------|--------------|----------------|--------|---------------|---------|----|----------|-------------|---------------------|---------------|
| • Active                |              | 연결해제           |        |               |         |    |          |             |                     |               |
| 상세정보                    | 규칙           | 태그             | 작업이력   |               |         |    |          |             |                     |               |
| 총 <b>0</b>   20 개씩 보기 ∨ | 엑셀 다운로드      | 규칙 추가 규칙 일괄 입력 |        | Outbound 🗌 In | -Out    |    | 100자 이하의 | 검색어를 입력하세요. | C                   | 상세검색          |
| 순서                      | 규칙ID         | 규칙 Index 🕕     | 출받지 IP | 북적지 IP        | 서비스     | 동작 | 방향       | 활성 여부       | 설명                  | 상태            |
|                         |              |                |        | 관현 정도         | 가 없습니다. |    |          |             |                     |               |

Firewall 연결해제 팝업화면에서 확인 버튼을 클릭하여 Firewall 연결을 해제합니다.

| Firewall 연결해제                                                                                                    | ×  |
|----------------------------------------------------------------------------------------------------|----|
| Firewall을 연결해제 하시겠습니까?                                                                                                    |    |
|                                                                                                    | 화이 |
| The second second secon | 적인 |

Firewall 목록에서 InActive 상태로 변경된 것을 확인합니다. (남아있는 Firewall 이 있다면 동일한 과정으로 InActive 시켜줍니다.)

| Firewall         |                  |          |           |               |          |           |          |
|------------------|------------------|----------|-----------|---------------|----------|-----------|----------|
| 총 1   20 개씩 보기 ∨ |                  |          |           | 100자 이하의      | 검색어를 입력하 | 세요.       | Q 상세검색   |
| Firewall명 📃      | Firewall 구분 三    | VPC 명 += | 연결명       | Firewall 규칙 수 | 로깅 여부    | 위치 三      | 상태       |
| FW_IGW_VPCxx     | Internet Gateway | VPCxx    | IGW_VPCxx | 0             | 미사용      | KR-EAST-1 | InActive |

 ⑤ VPC 삭제를 위해서 사용중인 서브넷을 삭제해야 합니다.
 모든 상품 → Networking → VPC → 서브넷을 선택한 후 '자원관리' 버튼을 클릭합니다.

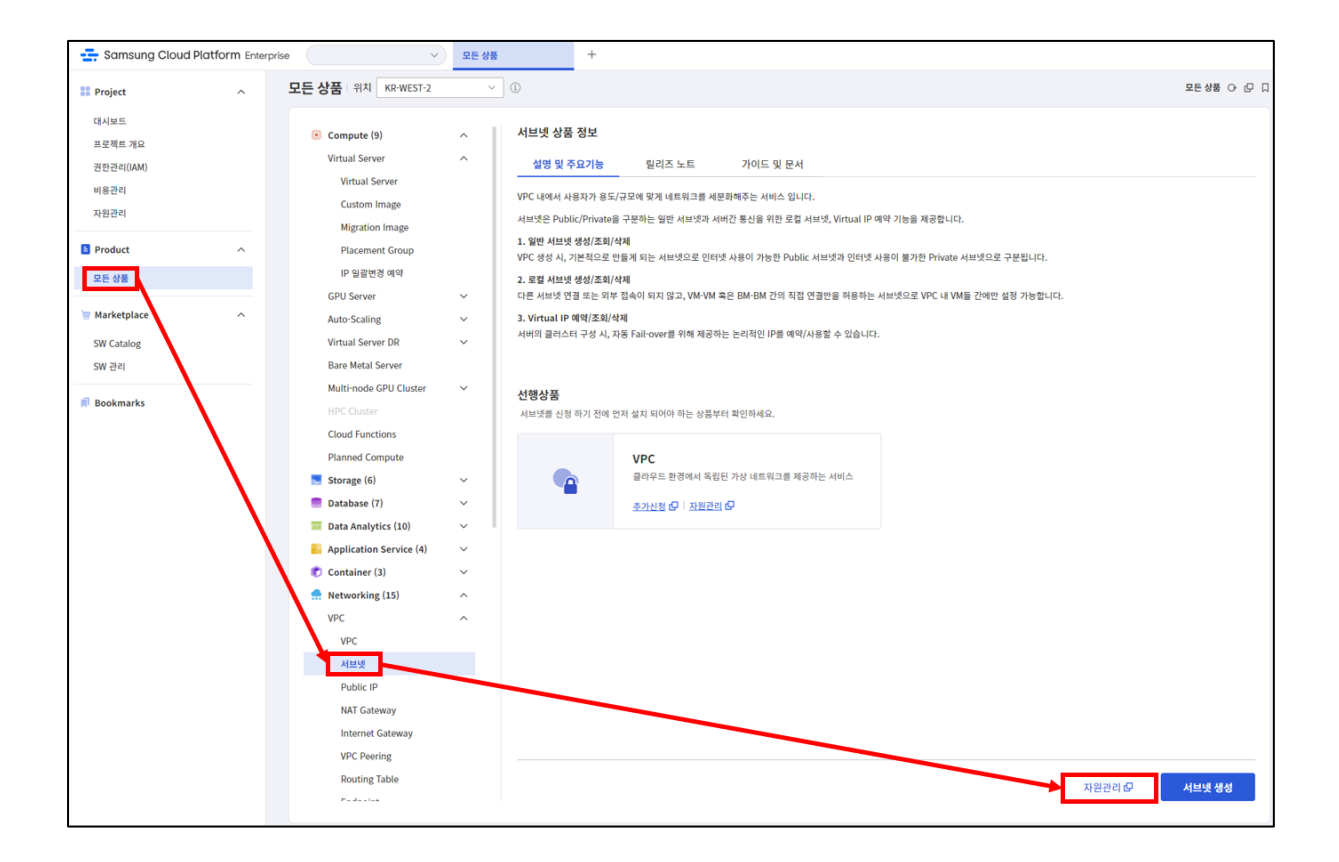

⑥ 본인이 생성한 서브넷 목록을 확인한 다음, 목록 우측의 삭제 버튼을 클릭합니다.

| 서브넷              |        |        |            |           |             |                     |        |        |
|------------------|--------|--------|------------|-----------|-------------|---------------------|--------|--------|
| 총 4 🗆 20 개씩 보기 ∨ |        |        | All        | My 100자 0 | 이하의 검색어를 입력 | 북하세요.               | Q 상세검색 | 서브넷 생성 |
| 서브넷명 三           | 서브넷 ID | ₩₽С명 三 | IP 대역 트    | 사용 용도     | Gateway     | 생성일시 + -            | 상태     |        |
| PUBLICxx         | SUBNET | VPCxx  | 192.168.3… | 일반        | 192.168     | 2023-06-28 12:23:20 | Active | 삭제     |
| JMPSUBxx         | SUBNET | VPCxx  | 192.168.1… | 일반        | 192.168     | 2023-06-27 14:59:43 | Active | 삭제     |
| DBSUBxx          | SUBNET | VPCxx  | 192.168.5… | 일반        | 192.168     | 2023-06-27 14:57:42 | Active | 삭제     |
| SUBxx            | SUBNET | VPCxx  | 192.168.1  | 일반        | 192.168     | 2023-06-27 11:31:43 | Active | 삭제     |

서브넷 삭제 팝업화면에서 메시지 확인 후 확인 버튼을 클릭하여 서브넷 삭제를 완료합니다.

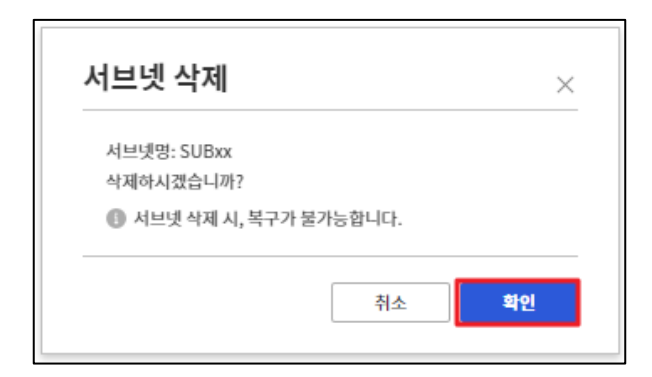

서브넷 목록에서 삭제 진행 현황을 확인합니다.

삭제가 진행 중일 때는 Terminating 상태로 보이며 삭제 완료 후에는 목록에서도 삭제가 됩니다.

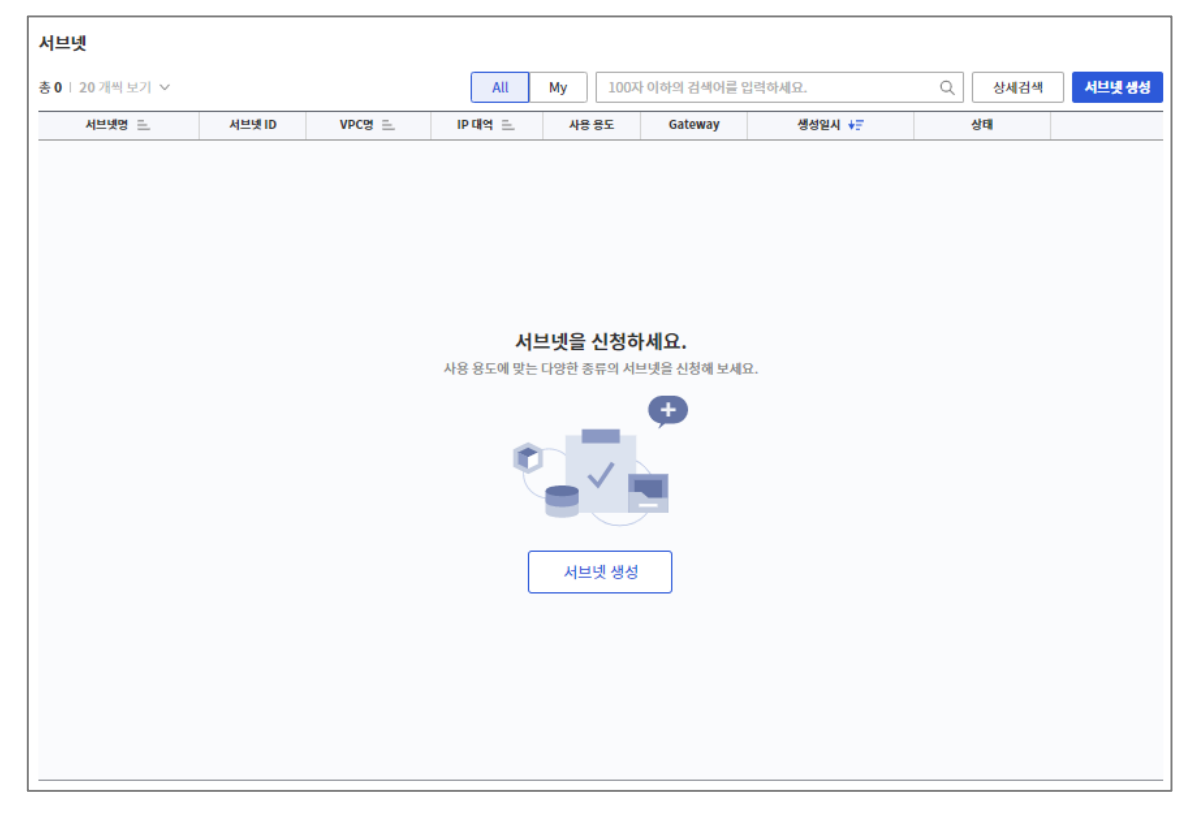

 ⑦ VPC 삭제를 위해서 사용중인 Internet Gateway 를 삭제해야 합니다.
 모든 상품 → Networking → VPC → Internet Gateway 를 선택한 후 '자원관리' 버튼을 클릭합니다.

| Samsung Cloud Platform Enter                                                                                                    | rprise V RE                                                                                                    | 18 +                                  |               |
|----------------------------------------------------------------------------------------------------|----------------------------------------------------------------------------------------------------|---------------------------------------|---------------|
| Project ^                                                                                                    | 모든 상품 위치 KR-WEST-2                                                                                                    | <ul> <li>▼</li> </ul>                 | ·모든상품 (> 년 미  |
| <ul> <li>Samsung Cloud Platform Ener</li> <li>Project ^</li> <li>대시보드<br/>프로젝트 개요<br/>관련관리(IAM)<br/>비용관리<br/>자원관리</li> <li>Product ^</li> <li>Product ^</li> <li>SW 관리</li> <li>SW 관리</li> <li>SW 관리</li> <li>SW 관리</li> <li>문 생용</li> </ul> | prise 이 가 한 번 분 년<br>모든 상품 위치 KR-WEST-2<br>이 Compute (9) ^ · ·<br>Virtual Server ^ ·<br>Virtual Server · ·<br>Custon Image · ·<br>Placement Group · ·<br>Placement Group · ·<br>· ·<br>· ·<br>· ·<br>· ·<br>· ·<br>· ·<br>· · | * * * * * * * * * * * * * * * * * * * |               |
|                                                                                                    | VPC Peering<br>Routing Table                                                                                                    |                                       |               |
|                                                                                                    | F = de = 1 = k                                                                                                    |                                       | 자원관리 더 IGW 성성 |

⑧ 본인이 생성한 Internet Gateway 목록을 확인한 다음, 목록 우측의 ':'
 아이콘을 클릭해 IGW 삭제를 선택합니다.

| Internet Gateway    |                              |                     |          |        |
|---------------------|------------------------------|---------------------|----------|--------|
| 총 1   20 개씩 보기 ~    | All My Internet Gateway명을 입력 | 력하세요. C             | 상세검색     | IGW 생성 |
| Internet Gateway명 三 | VPC명 트                       | 생성일시 🖅              | 상태       |        |
| IGW_VPCxx           | VPCxx                        | 2023-06-27 11:20:52 | Attached | :      |
|                     |                              |                     |          | 연결     |
|                     |                              |                     |          | 연결해제   |
|                     |                              |                     |          | IGW 삭제 |

IGW 삭제 팝업화면에서 메시지 확인 후 확인 버튼을 클릭하여 IGW 삭제를 완료합니다.

| Internet Gateway                 | 명: IGW_VPCxx                     |            |          |  |
|----------------------------------|----------------------------------|------------|----------|--|
| 삭제하시겠습니까?                        |                                  |            |          |  |
| Internet Gatev<br>Default Routir | way 삭제 시 VPC 하위<br>ng이 자동 삭제됩니다. | 리소스의 인터넷 통 | 신이 불가하며, |  |
| ④ 삭제된 Internet                   | t Gateway는 복구가                   | 불가능합니다.    |          |  |

Internet Gateway 목록에서 삭제 진행 현황을 확인합니다. 삭제가 진행 중일 때는 Terminating 상태로 보이며 삭제 완료 후에는 목록에서도 삭제가 됩니다.

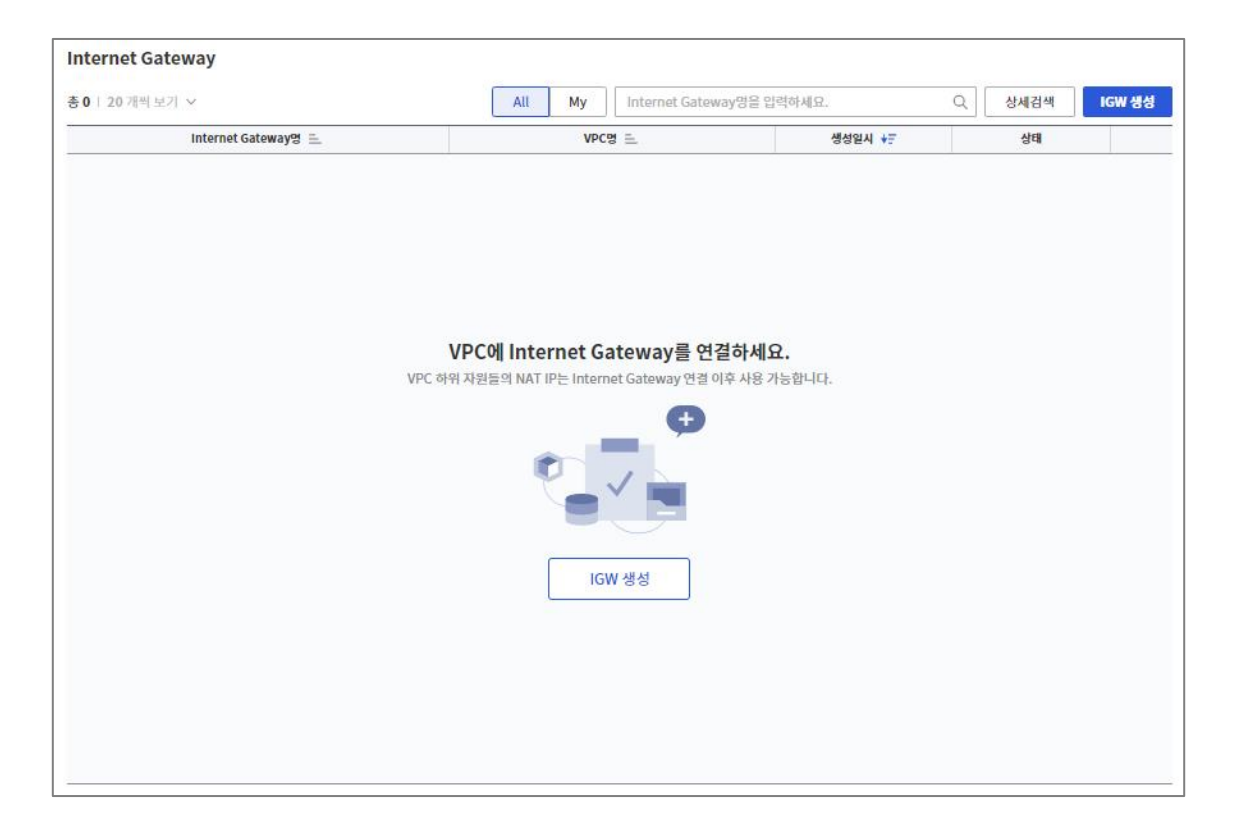

 ⑨ VPC와 연결되어 있는 항목을 모두 삭제하였다면, 마지막으로 VPC 를 삭제합니다.
 모든 상품 → Networking → VPC → VPC 를 선택한 후 '자원관리' 버튼을 클릭합니다.

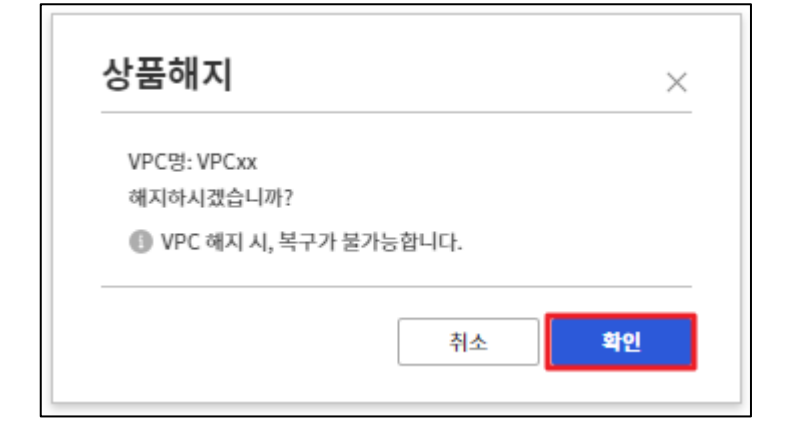

완료합니다.

VPC 상품해지 팝업화면에서 메시지 확인 후 확인 버튼을 클릭하여 VPC 삭제를

| VPC              |                      |        |  |                      |           |        |      |
|------------------|----------------------|--------|--|----------------------|-----------|--------|------|
| 총 1 🛛 20 개씩 보기 ∨ |                      | All My |  | 100자 이하의 검색어를 입력하세요. |           | Q 상세검색 | 상품신청 |
| VPC명 三           | VPC ID               | IGW 연결 |  | 생성일시 🖅               | 위치 三      | 상태     |      |
| VPCxx            | VPC-i3t9ScNMqTjOhQ5… | 미사용    |  | 2023-06-27 11:07:28  | KR-EAST-1 | Active | 상품해지 |

버튼을 클릭합니다.

⑩ PC 목록에서 본인이 만든 VPC 를 확인한 다음, 목록 우측의 '상품해지'

| Samsung Cloud Platform Enterpri                                                                                          | ise 🗸 🗸                                                                                                    | 모든 상품                                                                                                    | +                                                                                                    |                                                                                                    |                                                                                                    |                                                                                                    |
|----------------------------------------------------------------------------------------------------|----------------------------------------------------------------------------------------------------|----------------------------------------------------------------------------------------------------|----------------------------------------------------------------------------------------------------|----------------------------------------------------------------------------------------------------|----------------------------------------------------------------------------------------------------|----------------------------------------------------------------------------------------------------|
| Project ^                                                                                                    | 모든 상품 위치 KR-WEST-2                                                                                                    | × (i)                                                                                                    |                                                                                                    |                                                                                                    |                                                                                                    | 모든상품 () 문 [                                                                                                    |
| 다시보드<br>프로젝트 계요<br>관련간비(MA)<br>비용관리<br>가진간 수<br>Product 수<br>I CE 상품<br>Warketplace 수<br>SW 건리이영<br>SW 관리<br>I Bookmarks | <ul> <li>Compute (9)</li> <li>Virtual Server</li> <li>Virtual Server</li> <li>Virtual Server</li> <li>Migration Image</li> <li>Placement Group</li> <li>IP Signed energies</li> <li>CPU Server</li> <li>Auto-Scaling</li> <li>Virtual Server DR</li> <li>Bare Metal Server</li> <li>Multh-node GPU Cluster</li> <li>HPC Cluster</li> <li>Cloud Functions</li> <li>Planeed Compute</li> <li>Storage (6)</li> <li>Database (7)</li> <li>Database (7)</li> <li>Database (7)</li> <li>Database (7)</li> <li>Database (7)</li> <li>Container (3)</li> <li>Retworking (15)</li> <li>VPC</li> <li>Application Service (4)</li> <li>Container (3)</li> <li>Networking (15)</li> <li>VPC</li> <li>Alstill</li> <li>Public IP</li> <li>NAT Gateway</li> <li>UPC Peering</li> <li>Routing Table</li> <li>Containe</li> </ul> | 실명 및 주           생명 및 주           'VPC는 물리우드           가는 10 전쟁 가실 나<br>물리우드 문경에<br>(1 전쟁 가실 나<br>물리우드 문경에<br>(2 전쟁 가고리)           '         2. 대양한 시브, 1<br>관리 기능을 제공           '         2. 대양한 시브, 1<br>관리 기능을 제공           '         3. 자용용은 내<br>인터 (2 전) 1<br>전용 네트워 그려)           '         3. 대용용은 내<br>인터 (2 전) 1<br>전용 네트워 그려)           '         4. 표목적인 내<br>인터 (2 전) 1<br>전용 네트워 그려)           '         ·           '         ·           '         ·           '         ·           '         ·           '         ·           '         ·           '         ·           '         ·           '         ·           '         ·           '         ·           '         ·           '         ·           '         ·           '         ·           '         ·           '         ·           '         ·           '         ·           '         ·           '         ·           '         ·           '         · | 보<br>121월 월리고 노토<br>환경에서 논리적으로 북립된 고객 전용 /<br>나타용 성성 가능객다, NAT Gateway, In<br>(주 간 연결 가능객다, NAT Gateway, In<br>(주 간 연결 가능객다, NAT Gateway, In<br>(주 간 연결 가능적)<br>비행 전계 네트워크를 가장하여 내는 위크를 관<br>전형 여 사람을 수 있는 Virtual IP를 제공<br>184 여 가장을 수 있는 Virtual IP를 제공<br>184 여 가장을 수 있는 Virtual IP를 제공<br>184 여 가장을 수 있는 Virtual IP를 제공<br>184 여 가장을 사용하게 수십<br>184 여 가장을 사용하게 수십<br>184 여 가능 418 년 184 여 가능 418 여 가능 418 0 가능 418 0 가능 418 0 가능 | 가이드 및 문서<br>+실 네트워크 공간을 제공하는 상품입니다. 사용<br>ternet Gateway를 자유롭게 선택하여 다양한 H<br>공하여, VPC와 연결된 모든 구간에 사용과가 술<br>수 있습니다.<br>한 서브넷(Public/Private)과 서비들간의 통신<br>하여 다양한 서비 구성이 가능합니다.<br>5월 제공하며, NAT Gateway, Internet Gateway<br>게 트레믹을 제어할 수 있습니다.<br>1일2한 네트워크 등 다양한 북쪽에 네트워크를 온<br>안된 VPC에서도 Object Storage 접수이 가능한 | 8 복직에 따라 Public Subnet, Private Subnet<br>네트워크를 구성할 수 있습니다. 여러 개의 VPC를<br>4정 가능한 방회책 및 로그 관리 가능을 제공합니다.<br>8 위한 로칠 서브넷으로 세분하라여 제공합니다.<br>way를 자유롭게 선택하여 편리하게 네트워크 구산<br>의원으로 간편하게 구성함으로써 그 바른의 물리<br>의도록 설계되어 대응량 데이터를 효율적으로 제1 | 그리고 서버 간의 통신을<br>· 방청에여 독립적으로 운영할 수 있으며, VPC<br>3. 미리서 클리수드 한경에서도 보안적으로<br>또한 서버의 클리스터 구성 등 사용자가 서보넷<br>101 가능입니다. 연결 구간 별로 반좌백과 로그<br>네트워크 안프라에 비해 비용 호흡적으로 고객<br>양할 수 있습니다. |

#### 2.2 VPC 삭제 확인하기

 상품목록에서 삭제 진행 현황을 확인합니다.
 삭제가 진행 중인 동안에는 Deleting 상태로 보이며 삭제가 완료된 후에는 상품목록에서 사라집니다.

| 총 1   20 개씩 보기 ∨     All     My     100자 이하의 검색어를 입력하세요.     Q     상세검색     상품신청       VPC 명트     VPC ID     IGW 연결     생성일식 +F     위치 트     상태       VPCxx     VPC:33t9ScNMaTiOhO5····     U/A8     2023-06-27 11:07:28     KR-FAST-1     ● Deleting     선정액지 | VPC                 |                        |        |                     |           |          |      |
|----------------------------------------------------------------------------------------------------|---------------------|------------------------|--------|---------------------|-----------|----------|------|
| VPC 05         VPC 10         16W 연결         생성일신 +문         위치 드         상태           VPCxx         VPC.i3t9ScNMdTiOhO5····         0LV8         2023-06-27 11-07-28         KR-FAST-1         © Deleting         선정해지                                        | 총 1 🗆 20 개씩 보기 \vee |                        | All My | 100자 이하의 검색어를 입력하세  | <b>.</b>  | Q 상세검색   | 상품신청 |
| VPCxx VPC-i3t9ScNMgTiOhO5… 01社会 2023-06-27 11:07-28 KR-FAST-1 0 Deleting 公交成内                                                                                                    | ₩25명 프              | VPC ID                 | IGW 연결 | 생성일시 🖅              | 위치 三      | 상태       |      |
|                                                                                                    | VPCxx               | VPC-i3t9ScNMqTjOhQ5··· | 미사용    | 2023-06-27 11:07:28 | KR-EAST-1 | Deleting | 상품해지 |

## 3. 정리하기

- VPC 는 모든 상품을 포함하는 단위인 만큼 서브넷 내에 어떤 상품도 남아있어선 안 됩니다. 서브넷에서 연결 자원을 확인하고 Firewall 까지 모두 삭제 후에 VPC 삭제가 가능합니다.